1. 打开浏览器进入新 OA 系统

外网:登录学院 VPN,选择"新 OA"进入系统 内网:登录学院校园网,进入 <u>http://192.168.120.51</u>

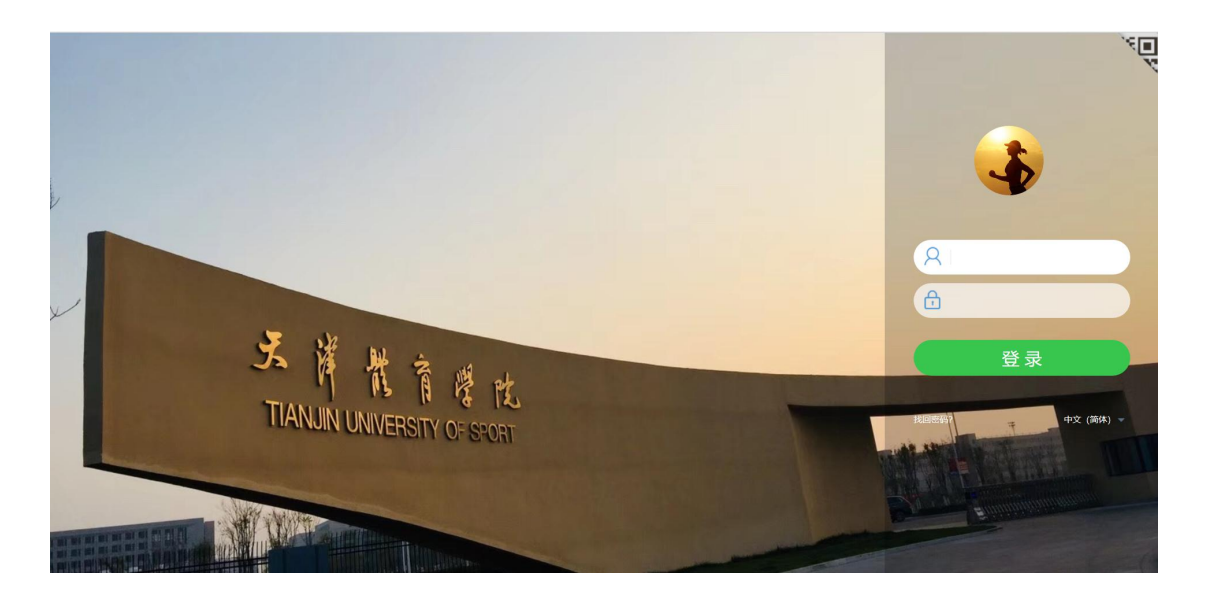

2. 登录后打开单据

在我的模板点击更多选项

| <b>З</b>                                                                                                    | S.洋能育學                                                                  | PL                              |          |                                                                                      |                                                                   |      |      |                                                                                                    |                                                                        |           |         |                                                                                                    | 7人                                                             | 38  | Q @ |
|----------------------------------------------------------------------------------------------------|-------------------------------------------------------------------------|---------------------------------|----------|--------------------------------------------------------------------------------------|-------------------------------------------------------------------|------|------|----------------------------------------------------------------------------------------------------|------------------------------------------------------------------------|-----------|---------|----------------------------------------------------------------------------------------------------|----------------------------------------------------------------|-----|-----|
|                                                                                                    | 个人空间                                                                    | 应用定制平台                          | HR管理     | 协同工作                                                                                 | 我的工具                                                              | 公文管理 | 会议管理 | 文化建设                                                                                                    | 知识社区                                                                   | 目标        | 管理 综合力  | 公 报表中心                                                                                                    | 组织部门管理                                                         |     |     |
| 关于开展202                                                                                                    | 0年度处级以上干                                                                | 部述责述廉工作的预                       | 随通知 🥝    |                                                                                      |                                                                   |      |      | 石文圳                                                                                                    | 2020-12-22                                                             | 权文        |         |                                                                                                    |                                                                |     |     |
| 测试                                                                                                    |                                                                         |                                 |          |                                                                                      |                                                                   |      |      | 管理员                                                                                                    | 2020-12-01                                                             | 协同        |         |                                                                                                    |                                                                |     | -   |
| 天津体育学院                                                                                                    | 完关于表彰获得"教                                                               | (学标兵"称号和"教学                     | 华标兵"提名奖养 | 败师的通知                                                                                |                                                                   |      |      | 王芳                                                                                                    | 2020-11-25                                                             | 収文        | 3229(0) | (我安排给他人的)                                                                                                    |                                                                |     |     |
| 測试暂存 🖬                                                                                                    |                                                                         |                                 |          |                                                                                      |                                                                   |      |      | 管理员                                                                                                    | 2020-11-18                                                             | 发文        |         |                                                                                                    |                                                                |     |     |
| 天津体育学院                                                                                                    | 完关于购置进口赛                                                                | 艇器材的请示 🖸                        |          |                                                                                      |                                                                   |      |      | 管理员                                                                                                    | 2020-11-12                                                             | 发文        |         |                                                                                                    |                                                                |     |     |
| OA补丁包。                                                                                                    | 2                                                                       |                                 |          |                                                                                      |                                                                   |      |      | 管理员                                                                                                    | 2020-11-11                                                             | 协同        |         |                                                                                                    |                                                                |     |     |
| 套红横板202                                                                                                    | 201111 🖻                                                                |                                 |          |                                                                                      |                                                                   |      |      | 管理员                                                                                                    | 2020-11-11                                                             | 发文        |         |                                                                                                    |                                                                |     |     |
| 公告流程(管理                                                                                                    | 理员 2020-11-04 1                                                         | 6:55)                           |          |                                                                                      |                                                                   |      |      | 管理员                                                                                                    | 2020-11-04                                                             | 协同        |         |                                                                                                    |                                                                |     |     |
|                                                                                                    |                                                                         |                                 |          |                                                                                      |                                                                   |      |      |                                                                                                    |                                                                        |           |         |                                                                                                    |                                                                |     |     |
|                                                                                                    |                                                                         |                                 |          |                                                                                      |                                                                   |      |      |                                                                                                    |                                                                        |           |         |                                                                                                    |                                                                | -   |     |
| 我的模板                                                                                                    | 我的报表                                                                    |                                 |          |                                                                                      |                                                                   |      |      |                                                                                                    |                                                                        |           |         |                                                                                                    |                                                                | 1   |     |
| ■ 发文处理                                                                                                    | 单                                                                       |                                 |          | 信访转办通知单                                                                              | 色                                                                 |      |      |                                                                                                    |                                                                        |           |         | 前待租家调租未                                                                                                    | 11 An Ala +                                                    |     |     |
| ■ 天津体育                                                                                                    | 学院会议由请事                                                                 |                                 |          |                                                                                      |                                                                   |      |      | 信访事项处理单                                                                                                    |                                                                        |           |         |                                                                                                    | 江田杀农                                                           |     |     |
|                                                                                                    |                                                                         |                                 |          | 天津体育学院公                                                                              | 》务用车审批单                                                           |      |      | <ul> <li>信访事项处理单</li> <li>天津体育学院领</li> </ul>                                                                                                    | 导干部请销假                                                                 |           |         | ■ 天津体育学院用日                                                                                                    | 21由条表<br>印审批表                                                  |     |     |
| ■ 天津体育                                                                                                    | 学院常委会、院长                                                                | 办公会议提交单                         | 8        | 天津体育学院公<br>制印章审批表_                                                                   | 》务用车审批单<br>测试                                                     |      |      | <ul> <li>信访事项处理单</li> <li>天津体育学院领</li> <li>新入职教职工校</li> </ul>                                                                                                    | 导干部请销假<br>园卡信息登记                                                       | 表         |         | <ul> <li>表示</li> <li>表示</li> <li></li></ul> | 加爾桑表<br>印审批表<br>吉                                              |     |     |
| <ul> <li>         天津体育     </li> <li>         天津体育     </li> </ul>                                                                                                    | 学院常委会、院长<br>学院会议申请表1                                                    | 5办公会议提交单<br>1                   | 8        | 天津体育学院2<br>制印章审批表_<br>校园卡业务办研                                                        | 2务用车审批单<br>测试<br>11申请表                                            |      |      | <ul> <li>信访事项处理单</li> <li>天津体育学院領</li> <li>新入职教职工校</li> <li>收文处理单</li> </ul>                                                                                         | 导干部请销假<br>园卡信息登记                                                       | 表         |         | <ul> <li></li></ul>                                                                                                    | 21 奋杀表<br>印审批表<br>告<br>班表                                      |     |     |
| <ul> <li>日天津体育:</li> <li>日天津体育:</li> <li>日天津体育:</li> <li>日文件传阅:</li> </ul>                                                                                                    | 学院常委会、院长<br>学院会议申请表1<br>単                                               | 行办公会议提交单<br>1                   | 8        | 天津体育学院公<br>制印章审批表_<br>校园卡业务办研<br>天津体育学院团                                             | 2务用车审批单<br>測试<br>型申请表<br>5私用印审批表                                  |      |      | <ul> <li>信访事项处理单</li> <li>天津体育学院祭</li> <li>新入职教职工校</li> <li>收文处理单</li> <li>大津体育学院概</li> </ul>                                                                        | 导干部清销假<br>國卡信息登记<br>期用印审批表                                             | 表         |         | <ul> <li>2、但此主制如言本</li> <li>1、天津体育学院用印</li> <li>1、政府采购意向公告</li> <li>1、天津体育学院值明</li> <li>1、天津体育学院值明</li> <li>1、天津体育学院值明</li> </ul>                                                                                                    | 17 奋杀表<br>印审批表<br>告<br>妊表<br>空资产处置申请表                          |     |     |
| <ul> <li>長津体育:</li> <li>長津体育:</li> <li>文津体育:</li> <li>文件传阅:</li> <li>自行采购:</li> </ul>                                                                                                    | 学院常委会、院长<br>学院会议申请表11<br>単<br>公示                                        | 初公会议提交单<br>1                    | 8        | 天津体育学院公<br>制印章审批表_<br>校园卡业务办研<br>天津体育学院团<br>临时用电申请自                                  | 2务用车审批单<br>测试<br>型申请表<br>3私用印审批表<br>魚                             |      |      | <ul> <li>信访事项处理单</li> <li>天津体育学院领</li> <li>新入职教职工校</li> <li>收文处理单</li> <li>大津体育学院術</li> <li>大津体育学院術</li> <li>财务内部转账凭</li> </ul>                                      | 导干部清销假<br>國卡信息登记<br>期用印审批表<br>证                                        | 表         |         | <ul> <li>(人口从卫家的过去)</li> <li>天津体育学院信託</li> <li>政府采购意向公结</li> <li>天津体育学院信託</li> <li>天津体育学院信託</li> <li>天津体育学院信託</li> <li>希际登记表</li> </ul>                                                                                                    | 加奋条表<br>印审批表<br>告<br>近表<br>空资产处置申请表                            |     |     |
| <ul> <li>長津体育:</li> <li>長津体育:</li> <li>文件传阅:</li> <li>自行采购:</li> <li>財务章使:</li> </ul>                                                                                                    | 学院常委会、院长<br>学院会议申请表1<br>単<br>公示<br>(利研者)                                | での公会议提交单<br>1<br>7用)            |          | 天津体育学院公<br>制印章审批表_<br>校园卡业务办研<br>天津体育学院团<br>临时用电申请朝<br>天津体育学院制                       | 公务用车审批单<br>测试<br>里申请表<br>3私用印审批表<br>自<br>註修报修申请表                  |      |      | <ul> <li>信访事项处理单</li> <li>天津体育学院領</li> <li>新入职教职工校</li> <li>收文处理单</li> <li>大津体育学院網</li> <li>大津体育学院網</li> <li>财务内部转账凭</li> <li>天津体育学院刻</li> </ul>                     | 导干部清销假<br>國卡信息登记<br>期用印审批表<br>证<br>制印章审批表                              | 表         |         | <ul> <li>(1) 过至何以言义</li> <li>天津体育学院田野</li> <li>政府采购意向公司</li> <li>天津体育学院面野</li> <li>天津体育学院面野</li> <li>天津体育学院面野</li> <li>希标登记表</li> <li>教职工因公出国</li> </ul>                                                                                                    | 2019条表<br>印审批表<br>5<br>妊娠<br>2007产处置申请表<br>(境) 审批表             |     |     |
| <ul> <li>         長津体育:         5.2 大津体育:         1.2 文件传阅:         1.2 文件传阅:         1.6 自行采购:         6.1 财务章使:         1.6 女孩亲         1.6 女孩亲         1.6 女孩弟         1.6 女孩弟         1.6 女孩弟         1.6 女孩弟         1.6 女孩弟         1.6 女孩弟         1.6 女孩弟         1.6 女孩弟         1.6 女孩弟         1.6 女孩弟         1.6 女孩弟         1.6 女孩弟         1.6 女孩弟         1.6 女孩弟         1.6 女孩弟         1.6 女孩弟         1.6 女孩弟         1.6 女孩弟         1.6 女弟弟         1.6 女弟弟</li></ul> | 学院常委会、院校<br>学院会议申请表1<br>1単<br>公示<br>采购预算表(科研考                           | (办公会议提交单<br>1<br>(用)<br>(学、工程类) |          | 天津体育学院2<br>制印章审批表_<br>校园卡业务办研<br>天津体育学院2<br>临时用电申请到<br>天津体育学院3<br>年度政府采购3            | 公务用车审批单<br>测试<br>即申请表<br>日私用印审批表<br>自<br>挂修报修申请表<br>资算表(货物类)      | )    |      | <ul> <li>信访事项处理单</li> <li>合请事项处理单</li> <li>天津体育学院部</li> <li>新入职教职工校</li> <li>收文处理单</li> <li>大津体育学院部</li> <li>财务内部转账凭</li> <li>天津体育学院刻</li> <li>新校区搬迁及力</li> </ul>    |                                                                        | 表<br>工器具购 | 置费立项申请表 | <ul> <li>(二) (二) (二) (二) (二) (二) (二) (二) (二) (二)</li></ul>                                                                                                    | 2019年秋春<br>印申批表<br>55<br>近天<br>宮姿产处置申请表<br>(境) 申批表<br>论坛、讲座等活动 | 留案表 | 0   |
| <ul> <li>● 天津体育:</li> <li>● 天津体育:</li> <li>● 文件传阅:</li> <li>● 自行采购:</li> <li>● 财务章使:</li> <li>● 年度政府:</li> <li>● 高津外出:</li> </ul>                                                                                                    | 学院常委会、院长<br>学院会议申请表1<br>一<br>単<br>公示<br>(用申请表 (科研名<br>"采购预算表 (服务<br>审批单 | (办公会议提交单<br>1<br>9用)<br>9类、工程类) | 8        | 天津体育学院2<br>制印章审批表_<br>校园卡业务办员<br>天津体育学院2<br>临时用电申请自<br>天津体育学院指<br>年度政府采购新<br>会议纪要发放的 | 公务用车审批单<br>测试<br>型申请表<br>现私用印审批表<br>自<br>挂修报修申请表<br>质算表(货物类)<br>自 | )    |      | <ul> <li>自访事体育学院低</li> <li>大和教育学院低</li> <li>大和教育学院低</li> <li>大学体育学院低</li> <li>大学体育学院低</li> <li>大学体育学院低</li> <li>大学体育学院の</li> <li>新校区搬迁及功</li> <li>大津体育学院大</li> </ul> | -<br>导干部清销假<br>國卡信息登记<br>期用印审批表<br>证<br>制印章审批表<br>又<br>公器板<br>型<br>公器板 | 表工器具购     | 置费立项申请表 | <ul> <li>大津体育学院用</li> <li>大津体育学院用</li> <li>政府采购意向公告</li> <li>天津体育学院面近</li> <li>天津体育学院面近</li> <li>石标登记表</li> <li>教职工因公出国</li> <li>报告会、研讨会、</li> </ul>                                                                                                    | 2016 条表<br>印申批表<br>5<br>至资产处置申请表<br>(境) 审批表<br>论坛、讲座等活动        | 留案表 | 4   |

 输入关键字搜索或直接找到"天津体育学院常委会、院长办公 会议提交单"单据打开进行单据发起

| Adda       Material       Material       Materia       Materia       Mater | 天津代育場<br>TIANJIN UNIVERSITY OF                                                                                                | SPORT     |          |            |      |      |      |      |            |           |      |      | 13人 👍  | % Q @ |
|----------------------------------------------------------------------------------------------------|----------------------------------------------------------------------------------------------------|-----------|----------|------------|------|------|------|------|------------|-----------|------|------|--------|-------|
| ● 我沒根板         東安合         ●         ●         ●         ●         ●         ●         ●         ●         ●         ●         ●         ●         ●         ●         ●         ●         ●         ●         ●         ●         ●         ●         ●         ●         ●         ●         ●         ●         ●         ●         ●         ●         ●         ●         ●         ●         ●         ●         ●         ●         ●         ●         ●         ●         ●         ●         ●         ●         ●         ●         ●         ●         ●         ●         ●         ●         ●         ●         ●         ●         ●         ●         ●         ●         ●         ●         ●         ●         ●         ●         ●         ●         ●         ●         ●         ●         ●         ●         ●         ●         ●         ●         ●         ●         ●         ●         ●         ●         ●         ●         ●         ●         ●         ●         ●         ●         ●         ●         ●         ●         ●         ●         ●         ●         ●                                                                                                    | 1 个人空间                                                                                                    | 应用定制平台    | HR管理     | 协同工作       | 我的工具 | 公文管理 | 会议管理 | 文化建设 | 知识社区       | 目标管理      | 综合办公 | 报表中心 | 组织部门管理 |       |
| 全部地         用意用         ●         ●         ●         ●         ●         ●         ●         ●         ●         ●         ●         ●         ●         ●         ●         ●         ●         ●         ●         ●         ●         ●         ●         ●         ●         ●         ●         ●         ●         ●         ●         ●         ●         ●         ●         ●         ●         ●         ●         ●         ●         ●         ●         ●         ●         ●         ●         ●         ●         ●         ●         ●         ●         ●         ●         ●         ●         ●         ●         ●         ●         ●         ●         ●         ●         ●         ●         ●         ●         ●         ●         ●         ●         ●         ●         ●         ●         ●         ●         ●         ●         ●         ●         ●         ●         ●         ●         ●         ●         ●         ●         ●         ●         ●         ●         ●         ●         ●         ●         ●         ●         ●         ●         ●         ● </th <th><ul> <li>我的模板</li> </ul></th> <th></th> <th></th> <th></th> <th>1</th> <th></th> <th></th> <th></th> <th></th> <th></th> <th></th> <th></th> <th></th> <th></th>                         | <ul> <li>我的模板</li> </ul>                                                                                                    |           |          |            | 1    |      |      |      |            |           |      |      |        |       |
| <ul> <li>● 公式時間</li> <li>● 大市市市</li> <li>● 大市市</li> <li>● 大市市</li> <li>● 大市市</li> <li>● 大市市</li> <li>● 大市市</li> <li>● 市市</li> <li>● 市市</li> </ul>                                                                                                    | 全部单位                                                                                                    | 常委会       |          | ٩          |      |      |      |      | •          |           |      |      | 横极排序。  |       |
|                                                                                                    | <ul> <li>● 愛近徳形織板</li> <li>● 公文機構</li> <li>● 公共機構</li> <li>● 「古富市地</li> <li>● 日富市地</li> <li>● 日常市地</li> <li>● 日常市地</li> </ul> | □ 元庫牛育学院署 | 委会、院长办公会 | ₩21種交離<br> |      |      |      | 6    | ∃ 天津体育学院業5 | 委会、院长办公会议 | (建杂单 |      |        |       |
|                                                                                                    |                                                                                                    |           |          |            |      |      |      |      |            |           |      |      |        | 4     |

## 4. 进入单据填写黄色必填项并发送

| ********                                                                                                    | ath) 内节点 发行来(AB) 构成图(                      | RIFT WREATEN DOB                                          | (2003B-shr14-)                             |                                       |      | 音音流程     | 预归档到: 平 |      |
|----------------------------------------------------------------------------------------------------|--------------------------------------------|-----------------------------------------------------------|--------------------------------------------|---------------------------------------|------|----------|---------|------|
| 8062491100 J生仁(19910)、11101 J生仁(19910)、11101 J生(19910)、11101 J生(19910)、11101 J生(19910)(19910)(19910)(19910)(19910)(19910)(19910)(19910)(19910)(19910)(19910)(19910)(19910)(19910)(19910)(19910)(19910)(19910)(19910)(19910)(19910)(19910)(19910)(19910)(19910)(19910)(19910)(19910)(19910)(19910)(19910)(19910)(19910)(19910)(19910)(19910)(19900)(19910)(19910)(1 | mand), in round population (mana), inconsi | who), 2002m(8793), 30 30                                  | (rec-stree tro)                            |                                       |      |          |         | 。    |
|                                                                                                    |                                            |                                                           |                                            |                                       |      |          |         |      |
|                                                                                                    |                                            | 天津体育学                                                     | 院常委会、院长                                    | 办公会议提交单                               |      |          |         |      |
|                                                                                                    | 议题名称:                                      |                                                           |                                            |                                       |      |          |         |      |
|                                                                                                    | 提出部门                                       | OA运维                                                      | □ 会议:                                      | 3称: ○常委会 ○院·                          | 长办公会 |          |         |      |
|                                                                                                    | 主要内容:                                      |                                                           |                                            |                                       |      |          |         |      |
|                                                                                                    |                                            |                                                           |                                            |                                       |      |          |         |      |
|                                                                                                    |                                            |                                                           |                                            |                                       |      |          |         |      |
|                                                                                                    |                                            |                                                           |                                            |                                       |      |          |         |      |
|                                                                                                    |                                            |                                                           |                                            |                                       |      |          |         |      |
|                                                                                                    |                                            |                                                           |                                            |                                       |      |          |         |      |
|                                                                                                    | 设新放相决名利                                    | 12、(句纤、尔田                                                 | 音田 未安必证 法律》                                | (如業)                                  |      |          |         |      |
|                                                                                                    | 议题前期准备制                                    | ↑况: (包括: 征求                                               | 意见、专家论证、法律                                 | 5询等)                                  |      |          |         |      |
|                                                                                                    | 议题前期准备情                                    | ↑况: (包括: 征求                                               | 意见、专家论证、法律》                                | ;询等)                                  |      |          |         |      |
|                                                                                                    | 议题前期准备情                                    | f况:(包括:征求                                                 | 意见、专家论证、法律                                 | (询等)                                  |      |          |         |      |
|                                                                                                    | 议题前期准备性                                    | f况:(包括:征求                                                 | 意见、专家论证、法律                                 | (询等)                                  |      |          |         |      |
|                                                                                                    | 议题前期准备性                                    | 清况:(包括:征求                                                 | 意见、专家论证、法律                                 | ;询等)                                  |      | 1.12     |         |      |
|                                                                                                    | 议题前期准备情<br>建议纪要内容:                         | <b>许况:(包括:征</b> 求                                         | 意见、专家论证、法律                                 | 5询等)                                  |      | 1.填      | 写换色必填项  | ,非黄色 |
|                                                                                                    | 议题前期准备情<br>建议纪要内容:<br>议题附件(共               | ₹况: (包括: 征求<br>(                                          | 意见、专家论证、法律<br>(<br>页):                     | (询等)                                  |      | 1.填      | 写换色必填项  | ,非黄色 |
|                                                                                                    | 议题前期准备性<br>建议纪要内容:<br>议题附件(共               | 膏況: (包括: 征求<br>: 份                                        | 意见、专家论证、法律 i<br>页): <u>负责人</u> :           | ;询等)<br>\$<br>\$<br>\$<br>\$<br>\$    |      | 1.填<br>填 | 写换色必填项  | ,非黄色 |
|                                                                                                    | 议题前期准备性<br>建议纪要内容-<br>议题附件(共               | <ul> <li>記:(包括:征求</li> <li>(包括:任求</li> <li>(例)</li> </ul> | 意见、专家论证、法律<br>页): <u>负责人</u>               | ; 尚等 )<br>字 :                         |      | 1.填<br>填 | 写换色必填项  | ,非黄色 |
|                                                                                                    | 议题前期准备性<br>建议纪要内容<br>议题附件(共                | i况:(包括: 征求<br><br>: 份                                     | 意见、专家论证、法律<br>(页): <u>负责人</u>              | <ul> <li>·讷等)</li> <li>李字:</li> </ul> |      | 1.填<br>填 | 写换色必填项  | ,非黄色 |
|                                                                                                    | 议题前期准备性<br>建议纪要内容:<br>议题附件(共               | i況:(包括: 征求<br>: 份                                         | 意见、专家论证、法律<br>(页):<br>( <u>负责人</u> :<br>() | 5询等)<br>空宇:                           |      | 1.填<br>填 | 写换色必填项  | ,非黄色 |

5. 选择校领导审批

当单据流程流转到下图节点位置时,发起者需要选择校领导进行 审批。

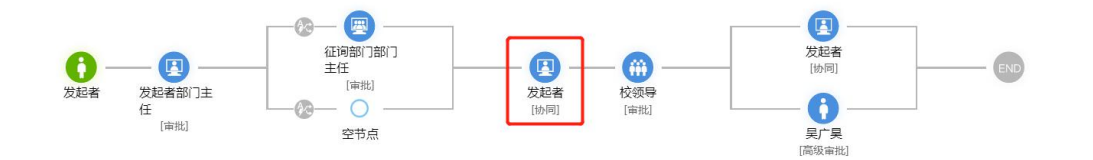

|                                      | Seller 🚍 TIED        |                              |       |         |     | 相关数据 流程预测 流程说明书 | ١             |
|--------------------------------------|----------------------|------------------------------|-------|---------|-----|-----------------|---------------|
| 标题: 天津体育学院常委会、院长办公会议提交单 (例述) (管      | 理员 2020-12-30 11:57) |                              | 11. v | 关联项目: 无 | ¥   | 我发起的数据(当前模板)    | 0 <b>E</b> \$ |
| <b>院程:</b> 校领导(审批)、发起者(协同)、吴广昊(商级审批) |                      |                              | 查看流程  | 预归档到:无  | v   |                 |               |
|                                      |                      |                              |       | (2) 更多  | 6设置 |                 |               |
|                                      | 天津体育学院常委会、院长办公       | 会议提交单                        |       |         |     |                 |               |
| 议题名称:                                |                      |                              |       |         |     |                 |               |
| 提出部门<br>(单位):                        | OA运维 CA 会议名称:        | <ul> <li>●常委会 ○院·</li> </ul> | 长办公会  |         |     |                 |               |
| ************************************ |                      |                              |       |         |     |                 |               |
| 选择节点的行入                              |                      |                              | ×     |         |     |                 |               |
| 全选<br>分支和人员选项                        |                      |                              |       |         |     |                 |               |
| 校领导<br>(#                            | 单人执行) 执行人:           | 查看原因                         |       |         |     |                 |               |
| funited                              |                      |                              |       |         |     |                 |               |
|                                      |                      |                              |       |         |     |                 |               |
|                                      |                      |                              |       |         |     |                 |               |
|                                      |                      |                              |       |         |     |                 |               |
|                                      |                      |                              |       |         |     |                 |               |
| _                                    |                      |                              |       |         |     |                 |               |
|                                      |                      |                              | H     |         |     |                 |               |
|                                      |                      |                              | _     |         |     |                 |               |
|                                      |                      |                              | ROM   |         |     |                 |               |

## 选择需要指定校领导后进行提交

|                    | <b>同 调用模板 ( 局 存为模板 ) 雪 打印</b>                                        |                                       |       |                 |                  |           | 相关数据 流程预测 流程说明书 | ()    |
|--------------------|----------------------------------------------------------------------|---------------------------------------|-------|-----------------|------------------|-----------|-----------------|-------|
| 标题: 天津休育学院常委会、院长   | 内公会议提交単(詞试)(管理员 2020-12-30 11.57)                                    |                                       |       |                 | 普通 🔻             | 关联项目: 元 ▼ | 我发起的数据 (当前模板)   | @ 5.5 |
| 流程: 校領导(审批)、沈起新(协同 | )、吴广美(简级审批)<br><b>联文階</b>                                            |                                       |       | 重看流程            | 預回結到: 无 ▼ ⑦ 更多设置 |           |                 |       |
|                    | 天津体育学院                                                               | 宅常委会、ド                                | 院长办公会 | 议提交单            |                  |           |                 |       |
|                    | 议题名称: 测试                                                             |                                       |       |                 |                  |           |                 |       |
|                    | 提出部门<br>(单位): OA运维                                                   | je                                    | 会议名称: | ● 常委会 ○ 院·      | 长办公会             |           |                 |       |
|                    | 选择节点执行人                                                              |                                       |       |                 | ×                |           |                 |       |
|                    | <ul> <li>金橋</li> <li>分支和人员选项</li> <li>校谈导</li> <li>(単人执行)</li> </ul> | 执行人:                                  |       | ] 查看原因<br>请输入姓名 | a)               |           |                 |       |
|                    |                                                                      | 姓名                                    | 部门    | 岗位              |                  |           |                 |       |
|                    |                                                                      | 王欢                                    | 校领导   | 党委书记            |                  |           |                 |       |
|                    |                                                                      | 吉承恕                                   | 校领导   | 校长              |                  |           |                 |       |
|                    |                                                                      | 刘志云                                   | 校领导   | 副校长             |                  |           |                 |       |
|                    |                                                                      | (株年)<br>中間平                           | 校務局   | Inscarmaniation | 5C               |           |                 |       |
|                    |                                                                      | ····································· | 松師縣   | 金融創業記           |                  |           |                 |       |
|                    |                                                                      |                                       |       |                 | RCA              |           |                 |       |